## HOW TO USE DOCUSIGN ROOMS – Without using Templates

Set up a new room, create an envelope, add a document to send for signatures!

Log in to Docusign -- Realestate.docusign.com/transactions

To create a new room:

Make sure you are under the ROOMS tab and click on the blue NEW button

| DocuSign Rooms |                           | Dashboard               | d Rooms           | Inbox     | My Docs         |              | - | Q ()  | KELERWILLIAMS | <b>§</b> |
|----------------|---------------------------|-------------------------|-------------------|-----------|-----------------|--------------|---|-------|---------------|----------|
|                | ACTIVE REVIEW CLOSED      |                         |                   |           |                 |              |   | A NEW |               |          |
|                | Room Finder Q, Created In | ewest) v All Statuses v | Mine and Others 👻 | All Sides | Y All Offices Y | All Creators |   |       |               |          |
|                |                           |                         |                   | HER.      |                 |              |   |       |               |          |

Room Name: Should probably be the client's last name (buyers) or property address (Listings)

Your Role: AGENT OWNER

Your Side: Buy or sell

You do not need to change the country or upload a photo

Then click Save

| Create new room |   |
|-----------------|---|
| Room name *     |   |
| 123 Main St     |   |
| Your role *     |   |
| Agent Owner     | • |
| Your side *     |   |
| Buy Side        | • |
|                 |   |

| Country *     |   |  |
|---------------|---|--|
| United States | • |  |

Photo

Complete the details as you can

Enter the details:

You should be in the details tab. Click on the blue EDIT button in the upper right corner.

Enter your client's details – Name and Phone Number at a minimum. You can add the

If you enter other details, they should populate into the documents, but may not 😇

| 123 Main St<br>ID: #3207308 Created: 3/10/2020          |                             |        |          |       |           |
|---------------------------------------------------------|-----------------------------|--------|----------|-------|-----------|
| DETAILS DOCUMENTS PEOPLE                                | ENVELOPES MESSAGES HISTORY  |        |          | EDIT  | ACTIONS   |
| ROOM INFORMATION 1 Required to Close *                  |                             |        |          |       | _         |
| Name *                                                  | Side *                      | s      | Status   |       |           |
| 123 Main St                                             | Buy Side                    | A      | Active   |       |           |
| Created by<br>Jennifer Warren on 03/10/2020 at 01:54 PM |                             |        |          |       |           |
|                                                         |                             |        |          |       |           |
| V ROOM INFORMATION 2                                    |                             |        | ▼ SELLEI | R 1   | ACTIONS * |
| Local currency                                          | <b>Under contract</b><br>No | MLS ID | Name     |       |           |
| Adda adda a                                             | A                           |        | Home     | phone |           |

When details are entered, click on SAVE in the bottom right corner.

You can also add the property address I the location section

| ✓ LOCATION Required to Close * |           |      |
|--------------------------------|-----------|------|
| Address 1                      | Address 2 | City |
|                                |           |      |
|                                |           |      |

### SET UP YOUR DOCUMENTS

Without using a template, you can click on DOCUMENTS tab, click the blue ADD button and select Docusign Forms

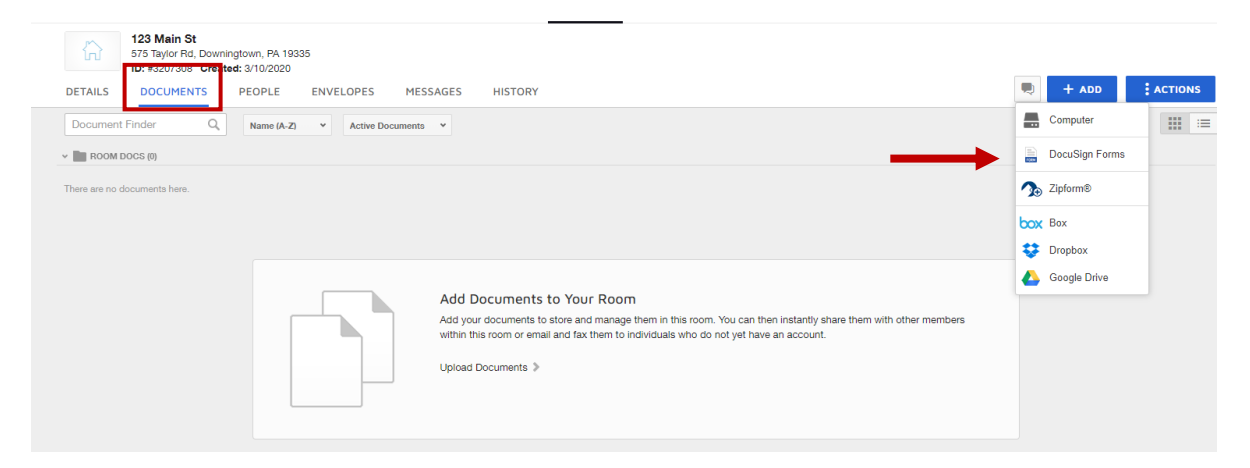

**Choose Docusign Forms Library** 

And Select PAR – Forms in Select Library

Choose the form(s) you need and click ADD

| Add Docus    | Sign Forms                                                           |        |
|--------------|----------------------------------------------------------------------|--------|
| DocuSign F   | Forms Library                                                        | ~      |
| Select Libra | arv                                                                  |        |
| PAR - Penr   | sylvania Association Of Realtors                                     | ~      |
| Q Forms F    | inder                                                                |        |
| Select All   |                                                                      |        |
| FORM         | PAR - ADDENDUM ENDORSEMENT TO AGREEM<br>OF SALE                      | IENT   |
| FORM         | PAR - AGREEMENT FOR THE SALE OF COMMER<br>REAL ESTATE                | RCIAL  |
| FORM         | PAR - AGREEMENT OF SALE RELEASE AND<br>DISTRIBUTION OF DEPOSIT MONEY |        |
|              | PAR - APPLICATION DECISION                                           |        |
|              | PAR - APPRAISAL CONTINGENCY ADDENDUM T<br>AGREEMENT OF SALE          | o      |
| FORM         | PAR - AVISO AL CONSUMIDOR                                            |        |
| FORM         | PAR - BROKER SALESPERSON INDEPENDENT<br>CONTRACTOR AGREEMENT         |        |
|              | PAR - BROKER'S DISCLOSURE ADDENDUM TO<br>AGREEMENT OF SALE           | -      |
| 0 Forms Se   | elected                                                              | CANCEL |

By clicking on the document, you can fill in details that you need to that didn't auto-populate. Once the details are filled in, hot SAVE AND CLOSE

### SEND YOUR FORMS

Choose the document you want to get ready for signature (by checking the little circle in upper left corner of document) and choose the PEN button (docusign) to prepare/fill forms.

|                                                                                                    | 123 Main St<br>575 Taylor Rd, Downir<br>ID: #3207308 Create | ngtown, PA 1933<br>ed: 3/10/2020 | 35          |           |         |  |
|----------------------------------------------------------------------------------------------------|-------------------------------------------------------------|----------------------------------|-------------|-----------|---------|--|
| DETAILS                                                                                                    | DOCUMENTS                                                   | PEOPLE                           | ENVELOPES   | MESSAGES  | HISTORY |  |
| Document                                                                                                    | Finder Q                                                    | Name (A-Z)                       | ✓ Active Do | cuments 🗸 | 6 🛛 🖊   |  |
| V ROOM E                                                                                                    | 00CS (1)                                                    |                                  |             |           |         |  |
| Contraction of the second second seco | AND ARD AGREEMENTS                                          |                                  |             |           |         |  |
| Jenn<br>Keller                                                                                                    | <b>ifer Warren</b><br>r Williams Realty, Inc.               |                                  |             |           |         |  |

Name your envelope.

Only you will see this – the client will NOT.

You might name it something relating to the forms within the envelope.

# **Envelope Details**

Room: 123 Main St | Owner: Jennifer Warren Last Modified:03/10/2020 at 02:13 PM

### Envelope Name \*

AOS

Add Recipients:

Use PRE-TAGGED ROLES for signature spots.

This should auto-populate from the details

#### Add Pre-Tagged Roles

| Q Search            |                                      |                  |
|---------------------|--------------------------------------|------------------|
| Role                | Documents                            | Recipient        |
| Buyer One           | PAR - STANDARD AGREEMENT FOR THE SAL | Marybeth Eckis 💌 |
| V Buyer Two         | PAR - STANDARD AGREEMENT FOR THE SAL | Steve Pallini 🔹  |
| Buyer Three         | PAR - STANDARD AGREEMENT FOR THE SAL | Select 🔻         |
| Seller One          | PAR - STANDARD AGREEMENT FOR THE SAL | Select V         |
| Seller Two          | PAR - STANDARD AGREEMENT FOR THE SAL | Select •         |
| Seller Three        | PAR - STANDARD AGREEMENT FOR THE SAL | Select V         |
| ADD SELECTED CANCEL |                                      |                  |

Choose the recipients and click on ADD SELECTED

The recipients should populate:

### Add Recipients to the Envelope

| 1 |   | Buyer One Marybeth Eckis | 8 | NEEDS TO SIGN 🔻 | MORE 🔻        |
|---|---|--------------------------|---|-----------------|---------------|
|   |   | mbpallini@yahoo.com      |   |                 |               |
| 1 |   | Buyer Two                |   | NEEDS TO SIGN V | MORE <b>T</b> |
|   | 8 | Steve Pallini            | 2 |                 |               |
|   |   | stevepallini@yahoo.com   |   |                 |               |

As the sender, you automatically receive a copy of the completed envelope.

You can change their ability and order in which they sign or just view.

In this example, the recipients will receive at the same time, and there is no order for them to sign. If there was a 2 in the box by BUYER 2, BUYER 1 would have to sign before BUYER 2. If BUYER 2 only needs to view, you can select that under the NEEDS TO SIGN drop down.

Edit the email subject line and message:

| Message to All Recipients                                                                                                    |   |
|----------------------------------------------------------------------------------------------------|---|
| Email Subject                                                                                                    |   |
| Please Sign the Agreement of Sale (and other Documents)                                                                            |   |
| nouse eight the right of early (and earler becamerica)                                                                             |   |
|                                                                                                    |   |
| mail Message                                                                                                    |   |
| Email Message<br>Hello Marybeth and Steve,                                                                                         |   |
| Email Message<br>Hello Marybeth and Steve,<br>Please sign the attached documents electronically. wfhaw;h;wrn;wheriowRH;            | A |
| Email Message<br>Hello Marybeth and Steve,<br>Please sign the attached documents electronically. wfhaw;h;wrn;wheriowRH;<br>Thanks, |   |

Click on the Yellow NEXT button in the Top Right hand corner.

Here you have the chance to review the documents before they are sent out. If you need to add any information or add/delete and initial fields, you can do that in this step. Example in the Contingencies section of the AOS, one of the sets of initials needs to be deleted. Simply click on it and hit delete!

Once you are certain the document looks good and ready, Click on SEND!!